## 如何自動備份電腦的資料 (Auto-Backup Daily)

| (1) | EaseUS Todo Backup Free (http://www.todo-backup.com/download),下載來安裝                                                                        |                               |                  |              |                              |                                     |   |            |                |   |
|-----|----------------------------------------------------------------------------------------------------|-------------------------------|------------------|--------------|------------------------------|-------------------------------------|---|------------|----------------|---|
|     | EaseUS Todo Backup Free<br>Free backup software for Laptops and PCs.<br>Affordable yet powerful backup and recovery<br>tool( Learn more ») |                               |                  |              | Windows 10/<br>Multiple lang | 8.1/8/7/Vista/XP<br>uages supported | 0 | (Version:  | NLOAD<br>10.0) | ] |
|     | 選取" <b>繁體中</b>                                                                                                    | 文" 來安                         | 裝,預設備            | <b> 街位置為</b> | " <b>D:\我的備份檔案</b> "(可以更改)   |                                     |   |            |                |   |
|     | Select Setup Lan                                                                                                    | guage                         |                  | ×            |                              |                                     |   |            |                |   |
|     | Select of installa                                                                                                    | the language t<br>tion:<br>中文 | OK               | e<br>Cancel  |                              |                                     |   |            |                |   |
|     | EaseUS Todo                                                                                                    |                               |                  |              |                              |                                     |   |            |                |   |
| (2) | Backup Fre                                                                                                    | Todo Pac                      | up Eros 10       | 0"           |                              |                                     |   |            |                |   |
| (2) | 用成 EaseUS                                                                                                    |                               | tup Free 10      | .0           |                              |                                     |   |            | 1 <b>-</b> -   |   |
|     | EaseUS Todo B                                                                                                    | ackup Free 10.0               |                  |              |                              |                                     |   | ₩ U        | 1 - 0 ^        |   |
|     | → ● ● ● ● ● ● ● ● ● ● ● ● ● ● ● ● ● ● ●                                                                                                    | 資料備份                          | 日日<br>三日<br>系統備份 | ►<br>聴明備份    | <b>電子信箱備份</b>                | <b>)</b><br>立即購買                    | 山 | 5.<br>系统克隆 | }}<br>I具▼      |   |
|     | (1) (1) (2) (2) (2) (2) (2) (2) (2) (2) (2) (2                                                                                             |                               |                  |              | 您可以通過以下方式<br>대<br>並          | 保護您的系統<br>一系統備份<br>建立與機械<br>② 瀏覽以還原 |   |            |                |   |

| (3) | 將"重要檔案"資料夾複製到"桌面"                                                                                                    |  |  |  |  |  |  |  |  |
|-----|----------------------------------------------------------------------------------------------------|--|--|--|--|--|--|--|--|
|     |                                                                                                    |  |  |  |  |  |  |  |  |
| (4) | 按"資料備份"及取消所有選取                                                                                                    |  |  |  |  |  |  |  |  |
|     | 資料備份<br>同一日 ×                                                                                                    |  |  |  |  |  |  |  |  |
|     | 選擇資料或資料夾。 用戶自定義▼                                                                                                    |  |  |  |  |  |  |  |  |
|     | ▶       □□ 課證課       名稱       容量       已用空間         ▶       □□ 認知の文描       □□ 電腦       □□ 電腦       □□ ○ 運腦         ▶       □○ ○ 運腦       □□ ○ □ □ □ □ □ □ □ □ □ □ □ □ □ □ □ □ □ |  |  |  |  |  |  |  |  |
|     |                                                                                                    |  |  |  |  |  |  |  |  |
|     | ✓ 在備份裡保留資料的安全設置 □ 包含所有與重解析點相關的內容                                                                                                    |  |  |  |  |  |  |  |  |
|     | 目標路徑: C:\我的備份檔案\ 22.86 GB可用,共145.48 GB </td                                                                                                    |  |  |  |  |  |  |  |  |
|     | 計劃名: 資料備份 描述: 描述備份計劃                                                                                                    |  |  |  |  |  |  |  |  |
|     | 計劃:關閉     第備份選項     於 備份選項     於 映像檔保留策略                                                                                                    |  |  |  |  |  |  |  |  |
|     | ✓ 執行 × 取消                                                                                                    |  |  |  |  |  |  |  |  |
| (5) | 選取 " <b>桌面"</b> 內的 "重要檔案" 資料夾                                                                                                    |  |  |  |  |  |  |  |  |
|     | ▶ □ □ 300-300                                                                                                    |  |  |  |  |  |  |  |  |
|     | ▶ ■ □ 電脳<br>▶ □ ⑦ (gets) ② ご 重要檔案 (105/2017 10:47:42 AM)                                                                                                    |  |  |  |  |  |  |  |  |
|     |                                                                                                    |  |  |  |  |  |  |  |  |
| (6) | 計劃名為"重要檔案"(可以更改),最後按"執行"                                                                                                    |  |  |  |  |  |  |  |  |
|     | 目標路徑: 🕒 D:\我的備份檔案\ 🛟 22.86 GB可用,共145.48 GB 🗸 🕒                                                                                                    |  |  |  |  |  |  |  |  |
|     | 計劃名: 重要檔案 (二) 描述: 描述備份計劃                                                                                                    |  |  |  |  |  |  |  |  |
|     | 一計劃:關閉                                                                                                    |  |  |  |  |  |  |  |  |
|     | ✓ 執行 × 取消                                                                                                    |  |  |  |  |  |  |  |  |

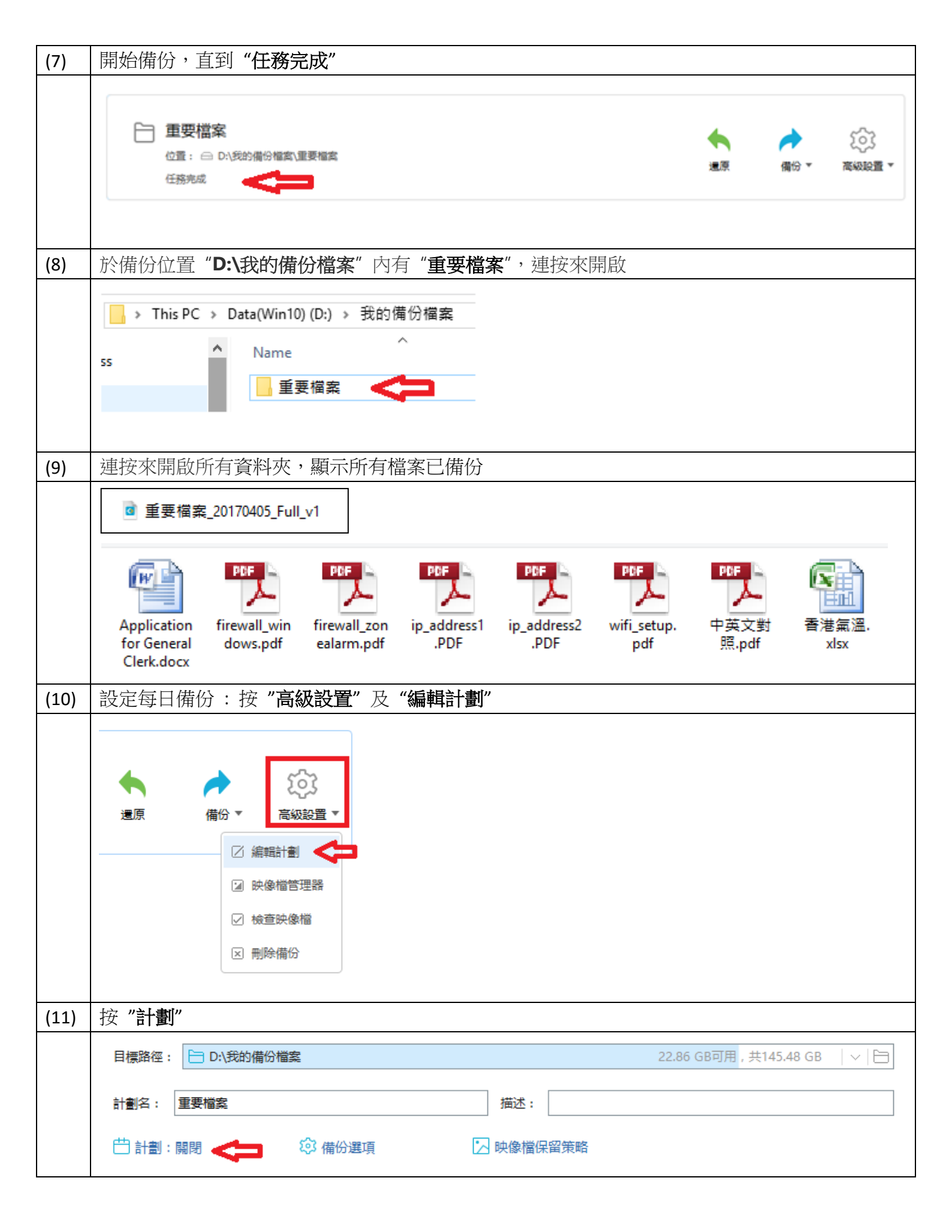

| (12)  | 設定為"每天                                                                                                    | 天"及時間,         | 備份方式                                                 | 為  | " <b>增量備份"</b> ,最後按 | "保存"及"仍  | 禄存" |   |  |
|-------|----------------------------------------------------------------------------------------------------|----------------|------------------------------------------------------|----|---------------------|----------|-----|---|--|
|       | 備份計劃                                                                                                    |                |                                                      |    |                     |          |     | × |  |
|       | 計劃類型:<br>〇 一次他<br>④ 每天<br>〇 毎週<br>〇 毎月                                                                                                    | ● 時間<br>1:00 P | ○間隔<br>○ 間隔<br>• • • • • • • • • • • • • • • • • • • | ]  |                     |          |     |   |  |
|       | <ul> <li>○ 發生事件時</li> <li>備份方式:<br/>「増量備份 ∨         <ul> <li></li></ul></li></ul>                                                             |                |                                                      |    |                     |          |     |   |  |
|       |                                                                                                    |                |                                                      |    |                     |          |     |   |  |
|       |                                                                                                    |                |                                                      |    |                     |          |     |   |  |
|       |                                                                                                    |                |                                                      |    |                     |          |     |   |  |
|       |                                                                                                    |                |                                                      |    |                     |          |     |   |  |
|       | ✓ 保存 × 取消                                                                                                    |                |                                                      |    |                     |          |     |   |  |
|       |                                                                                                    |                |                                                      |    |                     |          |     |   |  |
|       | 增量備份                                                                                                    | 只會納入自          | 「上次」例                                                | 青份 | 以來有所變更的檔案           | *        |     |   |  |
|       | <ul> <li>差異備份</li> <li>只會納入自上次「完整」備份以來有所變更的檔案,介於前兩種方法之間的備份方法。每個差異備份都包含自上次完整備份以來所有變更的檔案。</li> <li>差異備份所需的時間和儲存空間較「完整」備份少,但比「增量」備份多。</li> </ul> |                |                                                      |    |                     |          |     |   |  |
| (13)  | 每日會自動的                                                                                                    | <b></b>        |                                                      | _  |                     |          |     |   |  |
|       | Name                                                                                                    | Ô              |                                                      | ~  | Date modified       | Size     |     |   |  |
|       | ◙ 重要權                                                                                                    | 當案_20170405    | _Full_v1                                             |    | 4/5/2017 11:39 AM   | 3,768 KB |     |   |  |
|       | ◙ 重要権                                                                                                    | 當案_20170405    | _Inc_v1                                              |    | 4/5/2017 1:00 PM    | 8 KB     |     |   |  |
|       | ◎ 重要権                                                                                                    | 當案_20170406    | _Inc_v1                                              |    | 4/6/2017 1:00 PM    | 8 KB     |     |   |  |
|       | ◎ 重要格                                                                                                    | 国案_20170407    | _Inc_v1                                              |    | 4/7/2017 1:00 PM    | 8 KB     |     |   |  |
|       | ◎ 重要権                                                                                                    | ≤案_20170408    | _inc_v1                                              |    | 4/8/2017 1:00 PM    | 8 KB     |     |   |  |
|       | ● 里安惟                                                                                                    | ≡,;;20170410   | _inc_vi                                              |    | 4/10/2017 1:00 PIVI | 2,510 KB |     |   |  |
| (4.4) | 加里不小心                                                                                                    | <u>多改及删除</u> 檔 | 室,如何望                                                | 景原 | ?                   |          |     |   |  |